## Gestion Administrative Comment créer l'année scolaire suivante ?

Pour travailler sur la nouvelle année, je dois dans un premier temps la créer.

Dans le module Gestion Administrative, je me rends dans les Paramètres/Paramètres généraux/ Les années

Je clique sur "Nouvelle année" pour créer l'année scolaire suivante.

| Années scolaires |           |                     |                                     |           |                        |                  |
|------------------|-----------|---------------------|-------------------------------------|-----------|------------------------|------------------|
|                  | Libellé 🔍 | Rentrée<br>Académie | Fin d'année<br>scolaire<br>Académie | Suivante  | Education<br>Nationale | × Fermer         |
|                  | 2020/2021 | 01/09/2020          | 01/09/2021                          | 2021/2022 | 2020                   |                  |
|                  | 2021/2022 | 02/09/2021          |                                     | -         | 2021                   |                  |
|                  | 2003/2004 | 01/09/2003          | 31/08/2004                          |           | 2003                   |                  |
|                  | 2004/2005 | 01/09/2004          | 31/08/2005                          |           | 2004                   |                  |
|                  | 2005/2006 | 01/09/2005          | 31/08/2006                          |           | 2005                   |                  |
|                  | 2006/2007 | 01/09/2006          | 31/08/2007                          |           | 2006                   |                  |
|                  | 2007/2008 | 01/09/2007          | 31/08/2008                          |           | 2007                   |                  |
|                  | 2008/2009 | 01/09/2008          | 31/08/2009                          |           | 2008                   |                  |
|                  | 2009/2010 | 01/09/2009          | 31/08/2010                          |           | 2009                   |                  |
|                  | 2010/2011 | 01/09/2010          | 31/08/2011                          |           | 2010                   |                  |
|                  | 2011/2012 | 01/09/2011          | 31/08/2012                          |           | 2011                   |                  |
|                  | 2012/2013 | 01/09/2012          | 31/08/2013                          |           | 2012                   | • Nouvelle année |
|                  | 2013/2014 | 01/09/2013          | 31/08/2014                          |           | 2013                   | N Modifier       |
|                  | 2014/2015 | 01/09/2014          | 31/08/2015                          |           | 2014                   |                  |
|                  | 2015/2016 | 01/09/2015          | 31/08/2016                          |           | 2015                   | Supprimer        |
|                  | 2016/2017 | 01/09/2016          | 31/08/2017                          |           | 2016                   |                  |
|                  | 2017/2018 | 01/09/2017          | 31/08/2018                          |           | 2017                   |                  |
|                  | 2018/2019 | 01/09/2018          | 31/08/2019                          |           | 2018                   |                  |
|                  | 2019/2020 | 01/09/2019          | 31/08/2020                          |           | 2019                   |                  |
|                  |           |                     |                                     |           |                        |                  |

Attention, attribution date de sortie automatique !

La date de sortie s'actualise toute seule dorénavant. Elle se met à jour automatiquement selon la date de rentrée de l'année suivante. Exemple : si la date de rentrée 2019/2020 est au 02/09/2019, la date de sortie pour l'année 2018/2019 sera le 01/09/2019.

N'oubliez pas de sélectionner l'année suivante d'une année scolaire (bouton"modifier").

J'indique la date de début de la nouvelle année. Cette date est celle reconnue officiellement par l'académie.

## Je n'indique rien dans l'Année suivante, ni dans la Date de début pour l'administration.

## **Gestion Administrative**

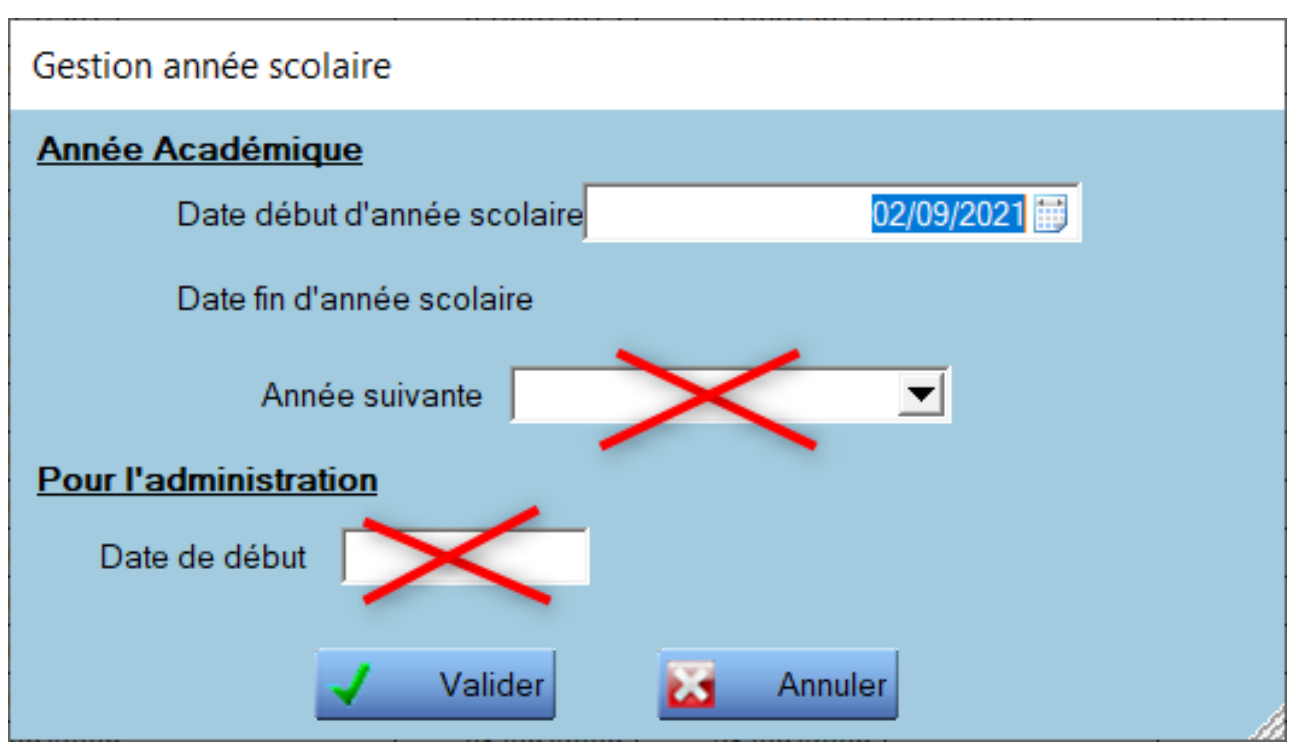

Puis je clique sur "Valider".

Pour finaliser la création de la nouvelle année, je dois indiquer **l'année suivante** sur **l'année en cours**.

Je clique sur l'année en cours (dans notre exemple, 2020/2021), puis sur

Modifier

"Modifier". 🚺

Je sélectionne l'année suivante dans la liste déroulante et je saisis la date de début correspondant à la rentrée scolaire officielle.

| Gestion année scolaire                 |  |  |  |  |  |  |
|----------------------------------------|--|--|--|--|--|--|
| Année Académique                       |  |  |  |  |  |  |
| Date début d'année scolaire 01/09/2020 |  |  |  |  |  |  |
| Date fin d'année scolaire 01/09/2021   |  |  |  |  |  |  |
| Année suivante 2021/2022 💌             |  |  |  |  |  |  |
| Pour l'administration                  |  |  |  |  |  |  |
| Date de début                          |  |  |  |  |  |  |
|                                        |  |  |  |  |  |  |
| 🗸 Valider 🔀 Annuler                    |  |  |  |  |  |  |
| Page 2 / 3                             |  |  |  |  |  |  |

(c) 2024 AGATE FAQ <donotreply@asrec-cvl.org> | 01-11-2024 01:32 URL: https://faq.asrec-cvl.org/index.php?action=faq&cat=4&id=115&artlang=fr

## **Gestion Administrative**

Puis je clique sur "Valider"

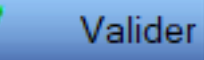

Référence ID de l'article : #1114 Auteur : Elise Hanicot Dernière mise à jour : 2021-10-21 17:14

> Page 3 / 3 (c) 2024 AGATE FAQ <donotreply@asrec-cvl.org> | 01-11-2024 01:32 URL: https://faq.asrec-cvl.org/index.php?action=faq&cat=4&id=115&artlang=fr